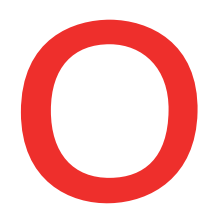

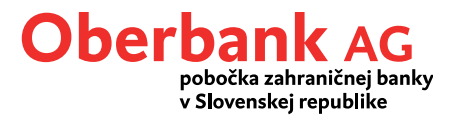

## **Oberbank Security App (Platobný príkaz)**

V tomto návode Vám ukážeme, ako potvrdiť platobný príkaz vytvorený v Klientskom portáli Oberbank a v aplikácii Oberbank Banking pomocou aplikácie Oberbank Security App. Oberbank Security App je bezpečnejší spôsob autorizácie transakcií v online prostredí Oberbank. Aby ste mohli platobný príkaz potvrdiť, vaše zariadenie musí byť autorizované pre aplikáciu Security App (pozrite si návod "Nové zariadenie").

## Platobný príkaz v Klientskom portáli Oberbank

Zadajte platobný príkaz a postupujte obvyklým spôsobom, až kým sa nedostanete k "Zhrnutiu". Ak chcete príkaz podpísať, stlačte tlačidlo "Podpísať aplikáciou".

| Definition of the second second secon | 8                                                |
|----------------------------------------------------------------------------------------------------|--------------------------------------------------|
| Čiastka                                                                                                    | 10,00 EUR                                        |
| Od                                                                                                    | Veselá Andrea - SKXX XXXX XXXX XXXX XXXX XXXX    |
| Typ realizácie                                                                                                    | štandardná                                       |
| Príjemca                                                                                                    | Veselá Martin                                    |
| IBAN/číslo účtu                                                                                                    | SKXX XXXX XXXX XXXX XXXX                         |
| Realizácia                                                                                                    | 19.07.2022                                       |
|                                                                                                    |                                                  |
|                                                                                                    | Security App V Zmeniť príkaz Podpísať aplikáciou |

Na definovanom zariadení sa potom zobrazí správa "Nový príkaz čaká na schválenie". Kliknutím na ňu si otvoríte aplikáciu Security App.

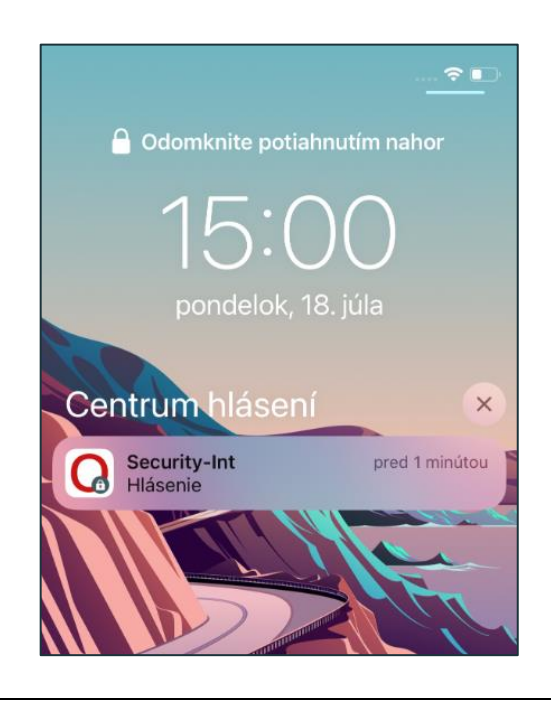

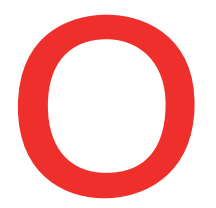

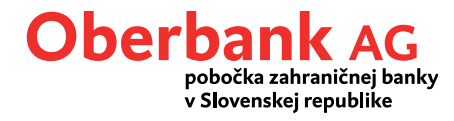

Prihláste sa do aplikácie pomocou PIN kódu alebo odtlačku prsta. Po prihlásení sa obdržíte ešte raz zhrnutie platby a máte 300 sekúnd na potvrdenie transakcie.

| 14:22 🔌 🗞 🗃 🗴 | 16:51 🕷 🗟 al 🗎                                                                                                    |
|---------------|----------------------------------------------------------------------------------------------------|
| Oberbank      | Oberbank                                                                                                    |
| **** XXXX     | **** XXXX                                                                                                    |
| Zadať PIN     | Úhrada<br>Zhrnutie:<br>Príkazca: Veselá Andrea<br>SKXX XXXX XXXX XXXX XXXX<br>Meno príjemcu: Veselá Martin<br>IBAN: SKXX XXXX XXXX XXXX XXXX<br>Suma: 10,00 |
| PRIHLÁSENIE   |                                                                                                    |
|               | 298 Sekundy na prijatie.                                                                                                    |

Po potvrdení bude transakcia v Klientskom portáli automaticky zrealizovaná.

| Zhrnutie        | L 🛛                                                                                                  |
|-----------------|----------------------------------------------------------------------------------------------------|
| Čiastka         | 10,00 EUR                                                                                            |
| Od              | Veselá Andrea - SKXX XXXX XXXX XXXX XXXX XXXX                                                        |
| Typ realizácie  | štandardná                                                                                           |
| Príjemca        | Veselá Martin                                                                                        |
| IBAN/číslo účtu | SKXX XXXX XXXX XXXX XXXX XXXX                                                                        |
| Číslo príkazu   | 2220080808698039                                                                                     |
| Realizácia      | 19.07.2022                                                                                           |
|                 | <ul> <li>Ďakujeme. Váš platobný príkaz bol zrealizovaný. Nová transakcia Prehľad príkazov</li> </ul> |

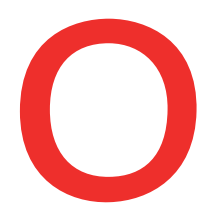

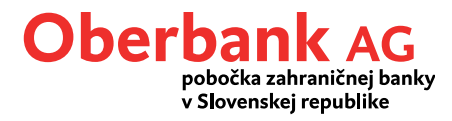

## Platobný príkaz v aplikácii Oberbank Banking

Zadajte platobný príkaz a postupujte obvyklým spôsobom, až kým sa nedostanete k "Zhrnutiu". Vyberte zariadenie, pomocou ktorého chcete platbu schváliť (na zariadení musí byť nainštalovaná a aktivovaná aplikácie Security App) a stlačte tlačidlo "Podpísať aplikáciou".

Následne obdržíte správu "Nový príkaz čaká na schválenie." Kliknite na ňu, otvorí sa Vám aplikácie Security App.

1

| Security-Int |                                               | ¥ 🙃 .il 🖻  |  |
|--------------|-----------------------------------------------|------------|--|
| Securit      | (y-Int                                        | 1          |  |
| Novy pr      | ric vasu bezpecilost                          | -          |  |
| (i)          | Skontrolujte, prosím, zobra<br>vášho prevodu. | zené údaje |  |

Na Vašom smartfóne sa v hornej časti zobrazí push-notifikácia. Kliknite na ňu, otvorí sa Vám aplikácia Security App.

Prihláste sa do aplikácie pomocou PIN kódu alebo odtlačku prsta/Face-ID.

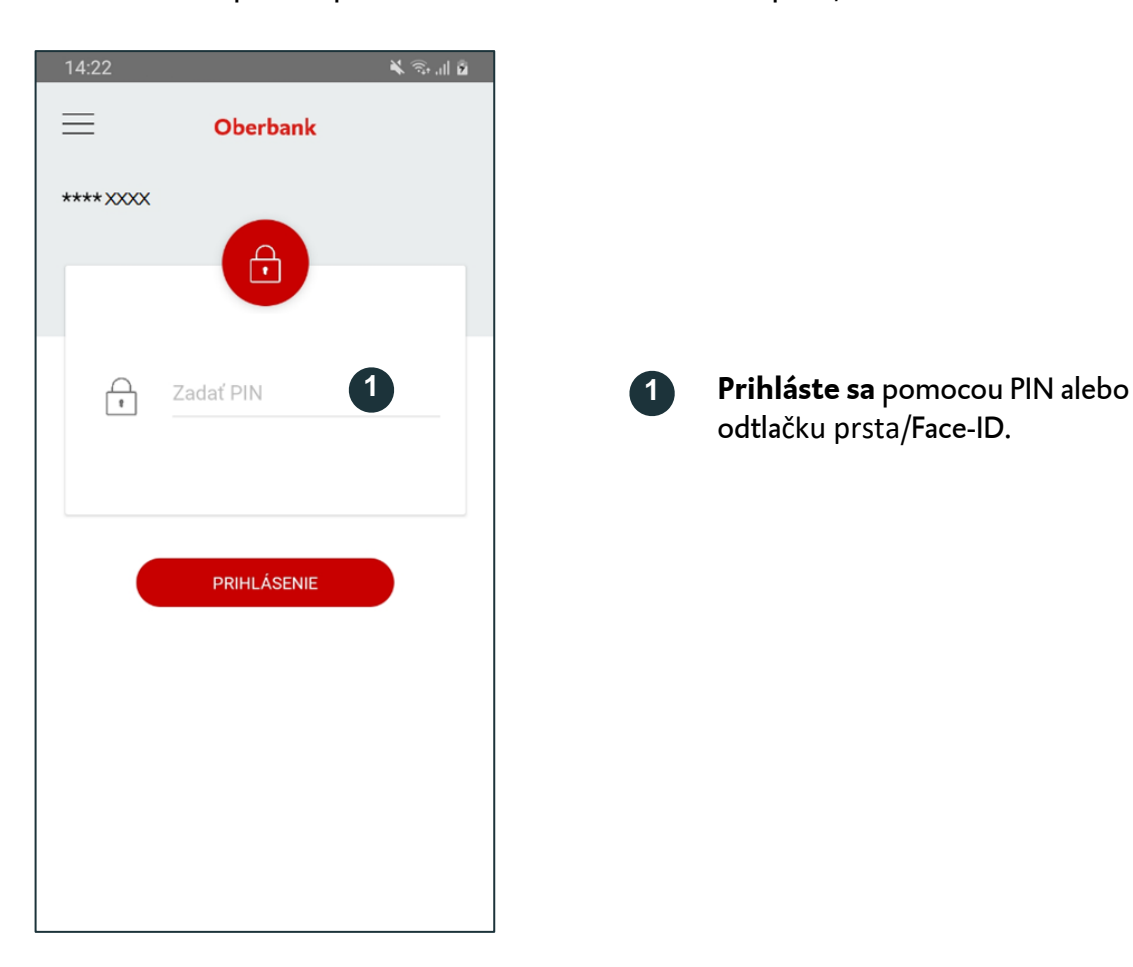

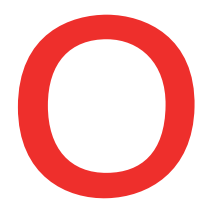

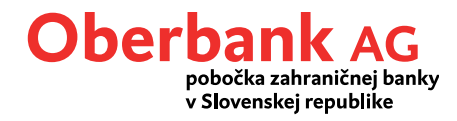

Po prihlásení sa obdržíte ešte raz zhrnutie platby a máte 300 sekúnd na potvrdenie transakcie.

Po potvrdení bude transakcia automaticky zrealizovaná. Teraz sa prepnite späť do aplikácie Oberbank Banking. Dostanete sa na prehľad platby.

| 16:51                                                                                                    | 👗 🙃 .il 📋                  | 9:51                                                                                                    | 🖌 🗟 ,il 🖸                |
|----------------------------------------------------------------------------------------------------|----------------------------|----------------------------------------------------------------------------------------------------|--------------------------|
| Oberbank                                                                                                    |                            | ← Platba                                                                                                    |                          |
| **** XXXX                                                                                                    |                            | Príkaz prijatý                                                                                                    | 3                        |
| Úhrada                                                                                                    |                            | Suma                                                                                                    | 10,00                    |
| Zhrnutie:<br>Príkazca: Veselá Andrea<br>SKXX XXXX XXXX XXXX<br>Meno príjemcu: Veselá Mar<br>IBAN: SKXX XXXX XXXX<br>Suma: 10,00<br>Mena: EUR | xxxx<br>tin<br>x xxxx xxxx | Príkazca<br>Účet pre mladých a študentov<br>XXXX XXX<br>Veselá Andrea<br>Príjemca<br>Veselá Martin<br>SKXX XXXX XXXX XXXX<br>Referencia platby. / Účel pla<br>Nákup<br>Dátum realizácie<br>pondelok, 16.05.2022<br>Typ realizácie<br>štandardná | - skox x000x x000x x000x |
| 298 Sekundy na prija                                                                                                    | tie.                       | na prehl                                                                                                    | ad                       |
| 2                                                                                                    |                            | Potvrdenie v PD                                                                                                    | F formáte                |
|                                                                                                    |                            | Nový pre                                                                                                    | evod                     |

zrealizovaný.

Zrušte transakciu červeným

symbolom.